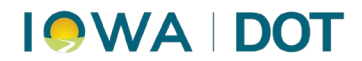

# mID SUPPORT UTILITY TOOL IN ARTS

MVD Learning and Development

The following information will assist you in using the support utility tool for Iowa Mobile ID (mID).

# Contents

| Contents                                                   | 1   |
|------------------------------------------------------------|-----|
| Helpful Resources                                          | 1   |
| Who Has Access                                             | 2   |
| ARTS mID Support Utility Tool Functions                    | 2   |
| ARTS mID Support Utility Tool Troubleshooting              | 3   |
| Logging Into the mID Support Utility Tool                  | 3   |
| View mID in the mID Support Utility Tool                   | 4   |
| Perform Actions on the mID in the mID Support Utility Tool | 9   |
| Iowa Mobile ID – Opt Out Process                           | .15 |
| ARTS – mID Support Tool (input Reason Code/Resolution)     | .16 |

### **Helpful Resources**

Iowa DOT Mobile ID website: iowadot.gov/mvd/Mobile-ID

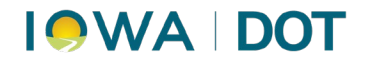

#### Who Has Access

- Clerks Clerks can view a customer's mobile ID (mID) and update it. They do not have access to revoke or opt out.
- **Supervisors** Supervisors can view, update, revoke, and opt out of mID for the customer.

# **ARTS mID Support Utility Tool Functions**

In the ARTS mID Support Utility Tool, you can perform the following functions:

- Review mID status of a customer:
  - If it has hit our system, you can review information in the customer container and mID Support Utility Tool tabs. For the tabs, the newest information is listed at the top and is the last action on the mID.
  - **Summary tab:** This tab shows the last event that happened on the credential for all wallets. This is where you are actively engaged.
  - **Credential tab:** This tab shows all activity at the DL/ID level (registrations, updates).
  - Wallet tab: This tab shows events (registration and revoke) by Wallet.
    - See history History will show registration, update, and revoke dates.

#### • Perform the following changes:

- Update mID A change has taken place in ARTS to a user's DL/ID. This includes a renewal, duplicate, change of address, change of class, change in restrictions, change in endorsements, or change in height, etc. There may be times when that update is not displaying on the Mobile ID, and we will then need to send an update from the mID Support Utility Tool.
  - Note: Only use the "Update" feature if a change is not showing on the mID.
- Revoke mID This sends a notification to the phone that cancels the mID and removes the current mID from the phone. The customer can be reenrolled if desired.
- **Opt-Out** This feature blocks enrollment of mID on the credential.

**Note**: There is no pause/un-pause functionality. The customer needs to do that at the Wallet level.

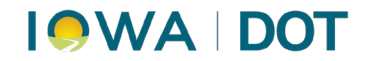

# **ARTS mID Support Utility Tool Troubleshooting**

Check to see if the customer pulls up in the ARTS mID Support Utility Tool.

- If they don't pull up in the mID Support Utility Tool, there is likely a problem with the enrollment as they are not hitting our system. Troubleshoot the enrollment process.
  - Check the status of their DL/ID in ARTS is it unexpired? Are they enrolling with the current, valid ID?
  - Check the issuance date of the license the customer is holding against the issuance date in ARTS. Customer may be taking a picture of the incorrect credential. Issue dates must match record.
  - Where is the enrollment stopping? (For example, scanning the card, doing a selfie?) Provide tips for scanning ID, doing a selfie, etc
  - Ask if they are receiving an error message. Check the troubleshooting section of the Call Interaction Tracker.
  - Review phone type and operating system (OS) to see if they have the right device and OS requirements.
- If they do pull up in the mID Support Utility Tool, review the user's mID status.
  - Check the mID indicator. Is it green?
  - For the history tabs, the newest information is listed at the top and is the last action on the mID.
  - Ask if they are receiving an error message. Check the troubleshooting section of the Call Interaction Tracker.

## Logging Into the mID Support Utility Tool

- Log into ARTS
- Go to Drivers > mID Support Utility
- Enter customer information and press "Continue."

| mlD Support Prequalifier                                                 |                 |
|--------------------------------------------------------------------------|-----------------|
| Identification Criteria<br>Customer Identification # Identification Type | Customer Search |
| Name Criteria<br>Last Name First Name                                    | Middle Name     |
| Name Type                                                                |                 |
| Continue                                                                 | Reset Cancel    |

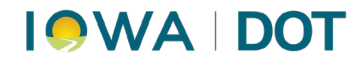

# View mID in the mID Support Utility Tool

If the customer has enrolled and it has hit our system, you will see their information in the customer container and mID Support Utility Tool sections.

**mID Indicator** – This indicator should show on all customer maintenance screens (and not just the mID Support Utility Screen).

- Location: The placement of the new indicator will be on the top row, left of the ADDR indicator.
- MID (in all capital letters) will show diagonally in the box.
- Icon functionality: Hovering the mouse over the MID indicator will show "Valid" if the customer is enrolled.
- Indicator Color Functionality: The MID indicator in the customer container will change colors depending on the status of the mID.
  - Green indicator = Customer has an active/valid mID. The MID indicator will be green in the customer container.
  - Yellow indicator = Customer has disenrolled the app from their phone.
  - Red indicator = MVD made the status inactive or cancelled using the new mID Support Utility.
- If the customer has **never** had an mID, the indicator will **NOT** be in any header.
- An uninstall date will not be listed unless it was an action performed by ARTS.
  - If a customer unenrolls on the device or deletes the app or Wallet, it does not appear in the utility tool.
  - To update information, click on "Refresh" (top-right of screen).

#### mID Support Utility Tool Tabs

- Information Provided by Column
  - **Wallet:** This shows where the action occurred (mID app (Idemia) or Samsung Wallet).
  - **Event:** This shows what event occurred. Events include:
    - Registration
    - Update
    - NoMobileID
    - Unlinked
    - Revoked
  - **CreatedDate:** This shows when the event occurred. The most recent event will be listed at the top.

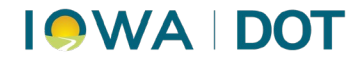

• **Summary tab:** This tab shows the last event that happened on the credential for all wallets.

| oile Identity S<br>Customer Na                          | Support Utility                                    | AMPLEJONES, TERES                                                    | SA MIDDLENME                               | Customer#                        | 205652                               |          |
|---------------------------------------------------------|----------------------------------------------------|----------------------------------------------------------------------|--------------------------------------------|----------------------------------|--------------------------------------|----------|
| Residency A<br>dentification<br>Current Cla<br>Previous | ddress 800 1.<br>Driver<br>ass C; ; REST:          | 2 SAMPLE AVE CORA<br>rs License - 724YX239<br>B; ISS: 06-22-2023; E) | LVILLE IA 7777<br>1 (IA)<br>KP: 06-26-2031 | 7 Customer Type<br>Date of Birth | Individual<br>06/26/2001<br>ID DL 9. |          |
| nrollment Da<br>obile Identif<br>Summary Co             | ate: 04/23/24<br>ication History<br>redential Wall | 04:24 PM Last Upd                                                    | ate Date: 04/                              | 23/24 04:24 PM Uninsta           | lled Date:                           | Refresh  |
| Wallet                                                  | Event                                              | CreatedDate                                                          | EndDate                                    | CredentialId                     |                                      |          |
|                                                         |                                                    |                                                                      |                                            |                                  |                                      |          |
|                                                         | Registration                                       | 4/23/2024 4:24 PM                                                    |                                            | 86afae92-e96a-4259-ac20          | 2dfcdde22fe8                         |          |
| Idemia                                                  | Registration                                       | 4/23/2024 4:25 PM                                                    |                                            | 86afae92-e96a-4259-ac20          | 2dfcdde22fe8                         |          |
|                                                         |                                                    |                                                                      |                                            |                                  |                                      |          |
| Action                                                  | ~ R                                                | evoke Reason                                                         |                                            | ~                                | Opt Ou                               | t of mID |
| Send Actio                                              | n                                                  |                                                                      |                                            |                                  |                                      | Save     |

• **Credential tab:** This tab shows all activity at the DL/ID level (registrations, updates).

# 

| bile Identity S<br>Customer Na                           | upport Utility<br>me 🍥 XXXSAMPLEJ                                | IONES, TERESA MIDI                                                | DLENME             | Customer#                      | 205652                   |         |
|----------------------------------------------------------|------------------------------------------------------------------|-------------------------------------------------------------------|--------------------|--------------------------------|--------------------------|---------|
| Residency Ad<br>dentification<br>Current Cla<br>Previous | dress 800 1/2 SAMP<br>Drivers Licent<br>Iss C; ; REST: B; ISS: ( | LE AVE CORALVILLE<br>se - 724YX2391 (IA)<br>06-22-2023: EXP: 06-2 | IA 77777<br>6-2031 | Customer Type<br>Date of Birth | Individual<br>06/26/2001 |         |
| nrollment Da<br>lobile Identifi<br>Summary Cr            | te: 04/23/24 04:24 P<br>cation History<br>edential Wallet        | M Last Update Dat                                                 | e: 04/23/240       | 4:24 PM Uninsta                | fled Date:               | Refresh |
| Event                                                    | CreatedDate                                                      | EndDate                                                           | CredentialId       | 6                              |                          |         |
| Registration                                             | 4/23/2024 4:24 PM                                                |                                                                   | 86afae92-e96a      | -4259-ac20-2dfcdde             | 22fe8                    |         |
| Update                                                   | 4/23/2024 10:41 AM                                               | 4/23/2024 4:24 PM                                                 | 86afae92-e96a      | -4259-ac20-2dfcddel            | 22fe8                    |         |
| Update                                                   | 4/23/2024 10:41 AM                                               | 4/23/2024 10:41 AM                                                | 86afae92-e96a      | -4259-ac20-2dfcddel            | 22fe8                    |         |
| Update                                                   | 4/23/2024 10:02 AM                                               | 4/23/2024 10:41 AM                                                | 86afae92-e96a      | -4259-ac20-2dfcdde             | 22fe8                    |         |
| Registration                                             | 4/23/2024 10:02 AM                                               | 4/23/2024 10:02 AM                                                | 86afae92-e96a      | -4259-ac20-2dfcdde             | 22fe8                    |         |
| NoMobileId                                               | 4/23/2024 8:34 AM                                                | 4/23/2024 10:02 AM                                                | 86afae92-e96a      | -4259-ac20-2dfcddel            | 22fe8                    |         |
| NoMobileID                                               | 4/23/2024 8:14 AM                                                | 4/23/2024 8:34 AM                                                 | 86afae92-e96a      | -4259-ac20-2dfcdde             | 22fe8                    |         |
| NoMobileID                                               | 4/22/2024 3:44 PM                                                | 4/23/2024 8:14 AM                                                 | 86afae92-e96a      | -4259-ac20-2dfcddel            | 22fe8                    |         |
| Update                                                   | 4/22/2024 1:26 PM                                                | 4/22/2024 3:44 PM                                                 | 86afae92-e96a      | -4259-ac20-2dfcddel            | 22fe8                    |         |
| Registration                                             | 4/22/2024 1:26 PM                                                | 4/22/2024 1:26 PM                                                 | 86afae92-e96a      | -4259-ac20-2dfcddei            | 22fe8                    |         |
| Action                                                   | Revoke                                                           | Reason                                                            |                    |                                |                          |         |
| Send Action                                              | • ]                                                              |                                                                   |                    |                                | Opt Ou                   | save    |

- Wallet tab: This tab shows events (registration and revoke) by Wallet.
  - See history History will show registration, update, and revoke dates.

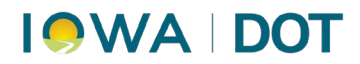

| iustomer N<br>lesidency /<br>dentification<br>urrent C<br>revious | anne 🧼 XXXS<br>koldness 800 1<br>n Drive<br>lass C; ; REST | AMPLEJONES, TERE<br>/2 SAMPLE AVE COR,<br>rs License - 724'Y23<br>: B; ISS: 06-22-2023; E<br>4 04:24 PM Last Up | SA MIDDLENME<br>ALVILLE IA 77777<br>91 (IA)<br>XIP: 06-26-2031<br>date Date: 04/23/24 | Customer # 2<br>Customer Type In<br>Date of Birth 0 | 05652<br>idividual<br>6/26/2001<br>0 00 90 90<br>1 00 90 |
|-------------------------------------------------------------------|------------------------------------------------------------|----------------------------------------------------------------------------------------------------|---------------------------------------------------------------------------------------|-----------------------------------------------------|----------------------------------------------------------|
| o <mark>bile Identi</mark><br>Summary C                           | fication History<br>Tredential Wa                          | /<br>let                                                                                                    |                                                                                       |                                                     | Refresh                                                  |
| Wallet                                                            | Event                                                      | CreatedDate                                                                                                    | EndDate                                                                               | CredentialId                                        |                                                          |
| Idemia                                                            | Registration                                               | 4/23/2024 4:25 PM                                                                                               |                                                                                       | 86afae92-e96a-4259-ac2                              | 0-2dfcdde22fe8                                           |
| Idemia                                                            | Unlinked                                                   | 4/23/2024 4:23 PM                                                                                               | 4/23/2024 4:23 PM                                                                     | 86afae92-e96a-4259-ac2                              | 0-2dfcdde22fe8                                           |
| Idemia                                                            | Update                                                     | 4/23/2024 10:41 AM                                                                                              | 4/23/2024 4:23 PM                                                                     | 86afae92-e96a-4259-ac2                              | 0-2dfcdde22fe8                                           |
| Idemia                                                            | Update                                                     | 4/23/2024 10:41 AM                                                                                              | 4/23/2024 10:41 AM                                                                    | 86afae92-e96a-4259-ac2                              | 0-2dfcdde22fe8                                           |
| Samsung                                                           | Registration                                               | 4/23/2024 10:02 AM                                                                                              |                                                                                       | 86afae92-e96a-4259-ac2                              | 0-2dfcdde22fe8                                           |
| Samsung                                                           | Unlinked                                                   | 4/23/2024 10:00 AM                                                                                              | 4/23/2024 10:00 AM                                                                    | 86afae92-e96a-4259-ac2                              | 0-2dfcdde22fe8                                           |
|                                                                   | Unlinked                                                   | 4/23/2024 8:34 AM                                                                                               | 4/23/2024 8:34 AM                                                                     | 86afae92-e96a-4259-ac2                              | 0-2dfcdde22fe8                                           |
|                                                                   | Unlinked                                                   | 4/23/2024 8:17 AM                                                                                               | 4/23/2024 8:17 AM                                                                     | 86afae92-e96a-4259-ac2                              | 0-2dfcdde22fe8                                           |
|                                                                   | Unlinked                                                   | 4/23/2024 8:16 AM                                                                                               | 4/23/2024 8:16 AM                                                                     | 86afae92-e96a-4259-ac2                              | 0-2dfcdde22fe8                                           |
|                                                                   | Unlinked                                                   | 4/22/2024 3:43 PM                                                                                               | 4/22/2024 3:43 PM                                                                     | 86afae92-e96a-4259-ac2                              | 20-2dfcdde22fe8                                          |
| Action                                                            | r                                                          | Revoke Reason                                                                                                   |                                                                                       |                                                     |                                                          |
|                                                                   | ~                                                          |                                                                                                    | ×                                                                                     |                                                     | Opt Out of mID                                           |
|                                                                   |                                                            |                                                                                                    |                                                                                       |                                                     |                                                          |

If the customer has never had an mID, the indicator will NOT be in the header of customer container screens in ARTS.

If the customer does not have mID, the following pop-up message will appear in the mID Support Utility Tool: "This customer does not currently have an mID Credential."

| 2 Insu MTI Consult (Mr Workstation)                                 |                                                                                                    |                                                          |
|---------------------------------------------------------------------|----------------------------------------------------------------------------------------------------|----------------------------------------------------------|
| Conocle View Work-Management 1877 Reports PMD Plate Merge-Customer  | MCS Inventory Finance Driven-Reports Driven Dealer Customer Cell-Drawer APS Administration Josh Window | ter Brig                                                 |
| Fast Path = Go                                                      |                                                                                                    |                                                          |
| mD Separat Prepaillier and B D                                      |                                                                                                    |                                                          |
| Medicator Stata<br>Castoner Medicator F Medicator Type<br>7/0er/508 |                                                                                                    |                                                          |
| Name Ottana<br>Last Name First Name Mobile Name                     |                                                                                                    |                                                          |
| Name Type                                                           |                                                                                                    | Mobile Identity Support X                                |
| Cotive Reat Canol                                                   |                                                                                                    |                                                          |
|                                                                     | /                                                                                                    | This customer does not currently have an mID Credential. |
|                                                                     |                                                                                                    |                                                          |
|                                                                     | Makin kendar tagaan X                                                                                  | OK                                                       |
|                                                                     | (A)                                                                                                    |                                                          |
|                                                                     |                                                                                                    |                                                          |
|                                                                     |                                                                                                    |                                                          |
|                                                                     |                                                                                                    |                                                          |

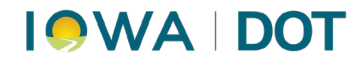

If the customer used to have mID but does not have it now, the following will show in the mID Support Utility Tool:

| ustomer Na<br>esidency A<br>Jentification<br>Current Cla<br>revious | ame 🧼 🕸<br>ddress 999<br>Driv<br>ass C; : REST | SAMPLE, WILLIAM MI<br>SAMPLE AVE APT 1<br>ers License - 725YX17<br>7: B; ISS: 06-26-2023; | DDLE NAME<br>4203 SHENANDOAH<br>127 (IA)<br>EXP: 06-15-2031 | Customer #<br>Customer Type<br>Date of Birth | 200908<br>Individual<br>06/15/1976  |
|---------------------------------------------------------------------|------------------------------------------------|-------------------------------------------------------------------------------------------|-------------------------------------------------------------|----------------------------------------------|-------------------------------------|
| <b>rollment Da</b><br>bbile Identif<br>Summary C                    | ate: 01/19/2<br>ication Histor<br>redential Wa | 4 02:19 PM Last Up<br>y<br>ilet                                                           | odate Date: 03/28/                                          | 24 03:06 PM Uninsta                          | lled Date: 03/28/24 03:00<br>Refres |
| Wallet                                                              | Event                                          | CreatedDate                                                                               | EndDate                                                     | CredentialId                                 |                                     |
|                                                                     | ß                                              |                                                                                           |                                                             |                                              |                                     |
|                                                                     |                                                |                                                                                           |                                                             |                                              |                                     |

If the customer has opted outed out of mID, the following will show in the mID Support Utility Tool.

Note: Only Supervisors have access to opt a customer out. For clerks, it will show as grayed out, but you will still be able to see if a customer has opted out.

| bile identity 5                                                                                                 | upport Utilit                | у                   |                 |       |               |               |         |    |
|----------------------------------------------------------------------------------------------------|------------------------------|---------------------|-----------------|-------|---------------|---------------|---------|----|
| Customer Na                                                                                                    | me 🌾 💴                       | SAMPLENAME, THE     | RESA            |       | Customer #    | 201176        |         |    |
| Residency Ac                                                                                                    | Idress 999                   | NE 12TH SAMPLE P    | PL APT 99 MECH  | HANIC | Customer Typ  | pe Individual |         |    |
| Identification                                                                                                  | Drive                        | ers License - 730YW | /1584 (IA)      |       | Date of Birth | 11/12/2003    | _       |    |
| Current Cla                                                                                                    | ss C: : REST                 | :; ISS: 07-18-2023; | EXP: 11-12-2031 |       |               |               |         |    |
| Previous                                                                                                    |                              |                     |                 |       |               | ID DL         | P 9     |    |
| Enrollment Da                                                                                                   | te:                          | LastU               | Ipdate Date:    |       | Unin          | stalled Date: |         |    |
| Aobile Identifi<br>Summary Cr                                                                                   | cation Histor<br>edential Wa | /<br>llet           |                 |       |               |               | Refres  | sh |
| Wallet                                                                                                    | Event                        | Contra ID-1-        |                 | Cred  | bliate        |               |         |    |
| and an end of the second second second second second second second second second second second second second se |                              | CreatedDate         | EndDate         | CICU  |               |               |         |    |
|                                                                                                    | 1                            | CreatedDate         | EndDate         | CICU  |               |               |         |    |
|                                                                                                    |                              | CreatedDate         | EndDate         | CICU  |               |               |         |    |
|                                                                                                    |                              | CreatedDate         | EndDate         | Great |               |               |         |    |
|                                                                                                    |                              | CreatedDate         | EndDate         | Great |               |               |         |    |
|                                                                                                    |                              | CreatedDate         | EndDate         | Creat |               |               |         |    |
|                                                                                                    |                              | CreatedDate         | EndDate         |       |               |               |         |    |
|                                                                                                    |                              | CreatedDate         | EndDate         |       |               |               |         |    |
|                                                                                                    |                              | CreatedDate         | EndDate         |       |               |               |         |    |
|                                                                                                    |                              | CreatedDate         | EndDate         |       |               |               |         |    |
|                                                                                                    |                              | CreatedDate         | EndDate         |       |               |               |         |    |
|                                                                                                    |                              | CreatedUare         | EndDate         |       |               |               |         |    |
|                                                                                                    |                              | CreatedDate         | EndDate         |       |               |               |         |    |
| Action                                                                                                    |                              |                     | EndDate         |       |               |               |         |    |
| Action                                                                                                    |                              | Created Dare        | EndDate         |       |               |               |         |    |
| Action                                                                                                    | ×                            | Created Date        | EndDate         | v     |               | OptO          | utofmiD |    |
| Action                                                                                                    | ~                            | Revoke Reason       | EndDate         | ×     |               | OptO          | utofmiD |    |

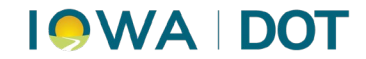

#### Perform Actions on the mID in the mID Support Utility Tool

We have the ability to perform changes to a customer's mID, per their request. The mID Support Utility Tool can make the following changes using the Action feature in the screenshot below\*:

- Update mID A change has taken place in ARTS to a user's DL/ID. This includes a renewal, duplicate, change of address, change of class, change in restrictions, change in endorsements, or change in height, etc. There may be times when that update is not displaying on a customer's mID, and customer support will then need to send an update from the mID Support Utility tool.
- Revoke mID This sends a notification to the phone that removes the mID so that it cannot be opened or used on the phone. The mID app is still on the phone, but the credential cannot be accessed. If the customer does not want the app, they can delete it. If the customer wants mID again, they simply re-enroll their ID again (as long as they have a valid ID).
- Opt Out This feature completely blocks enrollment of mID for a credential. A
  customer cannot enroll in mID until the "opt out" is removed from their credential.

**\*Reminder:** Only Supervisors have the authority to revoke or opt out for a customer.

| ustomer Na<br>esidency A           | ame 🧼 💴                         | AMPLE SAMSON, A      | RGUS MIDDLE I    | Customer#<br>A1 CustomerType | 201049<br>Individual     |
|------------------------------------|---------------------------------|----------------------|------------------|------------------------------|--------------------------|
| entification                       | Non-                            | Operator - 724YX4886 | 6                | Date of Birth                | 10/22/1991               |
| urrent Cla<br>revious              | ass 0; ISS: 06-                 | 22-2023; EXP: 06-22- | 2031             | m <sub>e</sub>               | 10° DL 🗣 🛐               |
| rollment Da                        | ste: 03/22/24                   | 4 09:47 AM Last Up   | date Date: 04/0  | 5/24 12:09 PM Uninsta        | lled Date: 02/28/24 10:4 |
| s <b>bile Identif</b><br>Summary C | ication History<br>redential Wa | r<br>llet            |                  |                              | Refres                   |
| Wallet                             | Event                           | CreatedDate          | EndDate          | CredentialId                 |                          |
|                                    | Update                          | 4/5/2024 12:09 PM    | 4/5/2024 12:09 F | M 1d55017b-fed2-4235-9e      | 34-38ee9c9a19c7          |
| Apple                              | Registration                    | 4/5/2024 3:28 PM     |                  | 1958e4e6-8e71-4355-8         | 76e-32cd91c89df0         |
| Idemia                             | Registration                    | 4/5/2024 3:23 PM     |                  | 1958e4e6-8e71-4355-8         | 76e-32cd91c89df0         |
|                                    | <b>R</b>                        | Revoke Reason        |                  |                              |                          |
| Action                             |                                 |                      |                  |                              |                          |

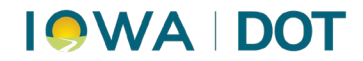

**Update mID Steps** – A change has taken place in ARTS to a user's DL/ID but is not showing up in the mID.

• Select "Update" from the Action drop-down list and then click on "Send Action." Click on "Refresh" to update the screen.

| CustomerNa<br>ResidencyA<br>dentification<br>Current Cl<br>Previous | anne 🍥 XXXX<br>address 800 1<br>Drive<br>ass C:: REST | AMPLEJONES, TERES<br>/2 SAMPLE AVE CORA<br>irs License - 724YX239<br>: B; ISS: 06-22-2023; E) | A MIDDLENME<br>LVILLE IA 7777<br>1 (IA)<br>(P: 06-26-2031 | Customer #<br>7 Customer Type<br>Date of Birth<br>M <sub>D</sub> | 205652<br>Individual<br>06/26/2001 | <mark>/ 1</mark> |
|---------------------------------------------------------------------|-------------------------------------------------------|-----------------------------------------------------------------------------------------------|-----------------------------------------------------------|------------------------------------------------------------------|------------------------------------|------------------|
| <b>obile Identit</b><br>Summary C                                   | ate: 04/23/24<br>fication History<br>redential Wal    | 4 04:24 PM Last Upd<br>/<br>let                                                               | ate Date: 04/                                             | 23/24 04:24 PM Uninsta                                           | lled Date:                         | Refres           |
| Wallet                                                              | Event                                                 | CreatedDate                                                                                   | EndDate                                                   | CredentialId                                                     |                                    |                  |
|                                                                     |                                                       |                                                                                               |                                                           |                                                                  |                                    |                  |
|                                                                     | Registration                                          | 4/23/2024 4:24 PM                                                                             |                                                           | 86afae92-e96a-4259-ac20-                                         | 2dfcdde22fe8                       |                  |
| Idemia                                                              | Registration                                          | 4/23/2024 4:25 PM                                                                             |                                                           | 86afae92-e96a-4259-ac20-                                         | 2dfcdde22fe8                       |                  |
| Samsung                                                             | Registration                                          | 4/23/2024 10:02 AM                                                                            |                                                           | 86afae92-e96a-4259-ac20-                                         | 2dfcdde22fe8                       |                  |
|                                                                     |                                                       |                                                                                               |                                                           |                                                                  |                                    |                  |
| Action                                                              | F                                                     | Revoke Reason                                                                                 |                                                           | ~                                                                | 0.10                               |                  |
| Undate mID                                                          | •                                                     |                                                                                               |                                                           |                                                                  | OptOu                              | it of mID        |
| Update mID                                                          |                                                       |                                                                                               |                                                           |                                                                  |                                    |                  |

- The "Update" feature sends the update to the mID. The customer will see the updated information on their phone. Have the customer check that the updates are now displaying in their mID.
  - **mID app:** Update notification will show in the inbox, with the messaging "Your mID demographics updated."

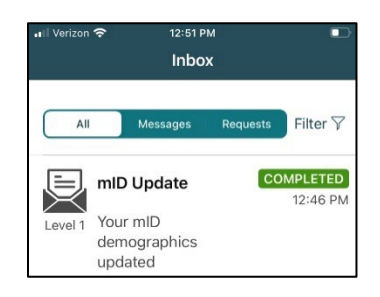

• Samsung Wallet: No notification is sent.

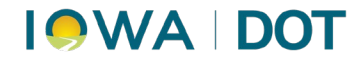

**Revoke mID** – This sends a notification to the phone that cancels the mID so that it cannot be opened or used on the phone.

• Select "Revoke" from the Action drop-down list, add the reason and then click on "Send Action." Click on "Refresh" to update the screen.

| la Islantitu ( | Cumment Hall   |                                                                                                    |                                                |                           |               |                 |
|----------------|----------------|----------------------------------------------------------------------------------------------------|------------------------------------------------|---------------------------|---------------|-----------------|
| lie identity a | upport othi    | ty                                                                                                    |                                                |                           |               |                 |
| ustomer Na     | ime 🖗 🏧        | SAMPLEJONES, TERE                                                                                                    | ESA MIDDLEN                                    | ME Customer #             | 205652        |                 |
| esidency A     | ddress 800     | 1/2 SAMPLE AVE COR                                                                                                    | ALVILLE IA 77                                  | 7777 Customer Type        | Individual    |                 |
| dentification  | Driv           | ers License - 724YX23                                                                                                    | 91 (IA)                                        | Date of Birth             | 06/26/2001    |                 |
| Current Cla    | ass C; ; REST  | T: B; ISS: 06-22-2023; E                                                                                                    | EXP: 06-26-20                                  | 31                        | <b>-</b>      |                 |
| revious        |                |                                                                                                    |                                                |                           |               | P 9             |
| rollment Da    | te: 06/06/2    | 24 10:01 AM Last Up                                                                                                    | date Date: (                                   | 06/06/24 10:08 AM Uninst  | alled Date: ( | 6/06/24 09:53 A |
|                |                |                                                                                                    |                                                |                           |               |                 |
| bile Identifi  | ication Histor | ry                                                                                                    |                                                |                           |               | <u>Refresh</u>  |
| Summary Cr     | redential Wa   | allet                                                                                                    |                                                |                           |               |                 |
| Wallet         | Event          | CreatedDate                                                                                                    | EndDate                                        | CredentialId              |               |                 |
|                | Update         | 6/6/2024 10:08 AM                                                                                                    |                                                | 3936cd6f-f649-4abf-983f-e | ca50a48fd53   |                 |
| Idemia         | Update         | 6/6/2024 10:08 AM                                                                                                    |                                                | 3936cd6f-f649-4abf-983f-e | ca50a48fd53   |                 |
| Samsung        | Registration   | n 6/4/2024 8:28 AM                                                                                                    |                                                | 3936cd6f-f649-4abf-983f-e | ca50a48fd53   |                 |
| Samsung        | Registration   | n 6/6/2024 9:59 AM                                                                                                    |                                                | 3936cd6f-f649-4abf-983f-e | ca50a48fd53   |                 |
|                |                |                                                                                                    |                                                |                           |               |                 |
| Action         | 1              | Revoke Reason                                                                                                    |                                                |                           |               |                 |
| Revoke mID     | 24             |                                                                                                    |                                                |                           |               |                 |
|                |                |                                                                                                    |                                                | ~                         | Opt O         | ut of mID       |
| Send Actio     | n              | CREDENTIAL_EXPIRE<br>CREDENTIAL_CANCE<br>WRONGFUL_PROVISI<br>DUPLICATE_MDL<br>FAKE_CREDENTIAL<br>OTHER_FRAUD_CON<br>FRAUD_STOLEN_IDE<br>FRAUD_SYNTHETIC_ | D<br>LLED<br>ON<br>FIRMED<br>NTITY<br>IDENTITY |                           | OptO          | ut of mID       |

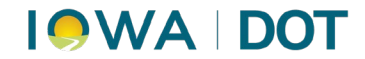

- Inform the customer that if they would like mID again, all they need to do is simply re-enroll.
- The customer will see a pop-up revoke message in their mID.
  - **mID app:** In the app, the customer will receive a pop-up with the messaging "Your document data has been removed."

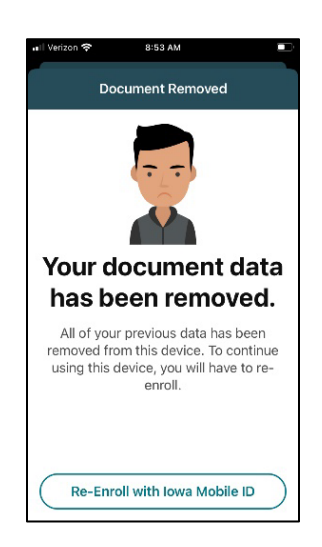

**Samsung Wallet:** The customer will receive an alert with the message "Iowa DOT has revoked your digital ID." Within the Wallet, it will show as: "Not available – Iowa DOT has revoked your digital ID."

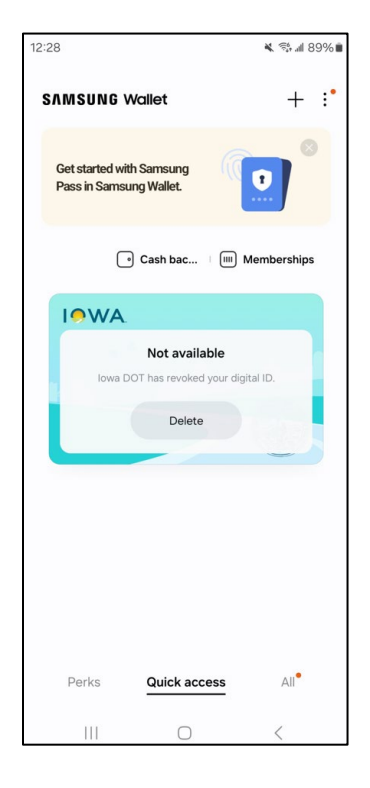

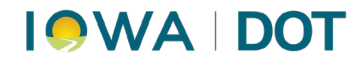

**Opt Out** – This feature completely blocks enrollment of mID for the credential. The customer must provide written consent to opt out.

- Two scenarios where this would be applied:
  - Written consent from customer
  - DOT-initiated due to fraud
- Follow the opt out consent process. Reference the Iowa Mobile ID Opt Out Process Job Aid for assistance with the process.
- Check the "Opt Out of mID" box and "Save." Then click on "Refresh" if needed to update the screen.

Note: This function cannot be performed if the customer has an active credential. If they have an active credential, follow the revoke steps above and then do the opt out.

| ile Identity S                                                                                                    | Support Utility                                                                                                | r                                                                                                    |                                                                                |                                              | -                                  | - 0      |
|----------------------------------------------------------------------------------------------------|----------------------------------------------------------------------------------------------------|----------------------------------------------------------------------------------------------------|--------------------------------------------------------------------------------|----------------------------------------------|------------------------------------|----------|
| eustomer Na<br>Residency A<br>Identification<br>Current Cla<br>Previous<br>Informant Da<br>Information Classification<br>Control International Classification<br>Summary (Classification) | anne (> XXXS<br>ddress 800 1.<br>Drive<br>ass C; : REST:<br>ate: 04/24/24<br>fication History<br>redential Wal | AMPLEJONES, TERE:<br>2 SAMPLE AVE CORA<br>rs License - 724YX239<br>B; ISS: 06-22-2023; E)<br>10:22 AM Last Upd<br>et | SA MIDDLENME<br>ILVILLE IA 7777<br>1 (IA)<br>KP: 06-26-2031<br>Iate Date: 04/: | Customer #<br>Customer Type<br>Date of Birth | 205652<br>Individual<br>06/26/2001 | Refresh  |
| Wallet                                                                                                    | Event                                                                                                    | CreatedDate                                                                                                    | EndDate                                                                        | CredentialId                                 |                                    |          |
|                                                                                                    |                                                                                                    |                                                                                                    |                                                                                |                                              |                                    |          |
|                                                                                                    | Registration                                                                                                   | 4/24/2024 10:22 AM                                                                                                   |                                                                                | dc0f3688-0920-4189-8793                      | -ed00759d2f5e                      |          |
| Idemia                                                                                                    | Registration                                                                                                   | 4/24/2024 10:23 AM                                                                                                   |                                                                                | dc0f3688-0920-4189-8793                      | -ed00759d2f5e                      |          |
|                                                                                                    |                                                                                                    |                                                                                                    |                                                                                |                                              |                                    |          |
| Action                                                                                                    | F                                                                                                    | levoke Reason                                                                                                    |                                                                                | ~                                            | Opt Ou                             | tofmID 💟 |
| Send Actio                                                                                                    | n                                                                                                    |                                                                                                    |                                                                                |                                              |                                    | Save     |

• Remind the customer that if they want mID in the future, they would first need to contact us again to have the "Opt Out" removed from their credential. Then they can enroll in mID.

*Note*: Only Supervisors have access to opt a customer out. For clerks, it will show as grayed out, but you will still be able to see if a customer has opted out.

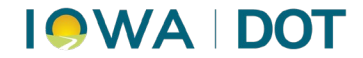

- If a customer tries to enroll in mID while the "Opt Out" feature is checked on their account, they will receive an error message.
  - mID app: In the app, the customer will receive a pop-up with the messaging "Sorry. An error occurred. Your Mobile ID cannot be registered." The error code is 60306.

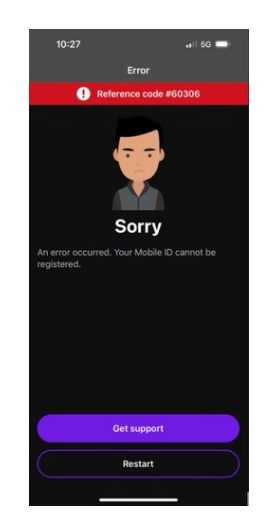

• **Samsung Wallet:** In the Wallet, this messaging will display: "ID not verified – Contact Iowa DMV Customer Service for more information."

| 10:48 🛡 🌣 🖸 🖸 ⊄                  | •                                                           | ¥8 Ч≌.al 13% ⊞ |
|----------------------------------|-------------------------------------------------------------|----------------|
| SAMSUNG                          | Wallet                                                      | + :•           |
| Get started wit<br>Pass in Samsu | h Samsung<br>ng Wallet.                                     | •              |
| • Cas                            | h back awards 💷 💷                                           | Memberships    |
| Contact I                        | ID not verified<br>owa DMV Customer se<br>more information. | verte license  |
|                                  | Contact                                                     |                |
|                                  |                                                             |                |
|                                  |                                                             |                |
|                                  |                                                             |                |
| Perks                            | Quick access                                                | Menu           |
| 111                              | 0                                                           | <              |

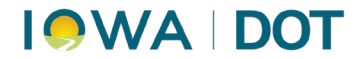

# Iowa Mobile ID – Opt Out Process

Please reference the Iowa Mobile ID Opt Out Process Job Aid for assistance.

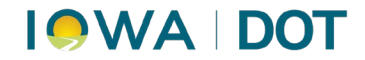

# **ARTS – mID Support Tool (input Reason Code/Resolution)**

#### Logging Into the mID Support Tool

- Log into ARTS
- Go to Drivers > mID Support (separate option from the mID Support Utility)
- Click on "mID Customer Support" link on the left.

| 📽 ARTS Co       | onsole ( | (Production)    |     |         |     |       |                |     |           |         |                 |         |        |          |             |     |                |       |                |              |
|-----------------|----------|-----------------|-----|---------|-----|-------|----------------|-----|-----------|---------|-----------------|---------|--------|----------|-------------|-----|----------------|-------|----------------|--------------|
| <u>C</u> onsole | View     | Work Management | VRT | Reports | PWD | Plate | Merge Customer | MCS | Inventory | Finance | Drivers Reports | Drivers | Dealer | Customer | Cash Drawer | APS | Administration | Tools | <u>W</u> indow | <u>H</u> elp |
| Fast Path       |          | - Go            |     |         |     |       |                |     |           |         |                 |         |        |          |             |     |                |       |                |              |
| 🖳 Mobil         | e Identi | ty Support      |     |         |     |       |                |     |           |         |                 |         |        |          |             |     |                |       |                |              |
| ه 🖨             |          |                 |     |         |     |       |                |     |           |         |                 |         |        |          |             |     |                |       |                |              |
| mID Su          | pport    |                 |     |         |     |       |                |     |           |         |                 |         |        |          |             |     |                |       |                |              |
| ☐mID            | Custor   | mer Support     |     |         |     |       |                |     |           |         |                 |         |        |          |             |     |                |       |                |              |
|                 |          |                 |     |         |     |       |                |     |           |         |                 |         |        |          |             |     |                |       |                |              |
|                 |          |                 |     |         |     |       |                |     |           |         |                 |         |        |          |             |     |                |       |                |              |
|                 |          |                 |     |         |     |       |                |     |           |         |                 |         |        |          |             |     |                |       |                |              |

• Enter customer information and press "Search."

| 🖳 Mobile Identity Support |                                                                                                    |                                                                  |
|---------------------------|----------------------------------------------------------------------------------------------------|------------------------------------------------------------------|
| mID Support               |                                                                                                    |                                                                  |
| ID Customer Support       | Customer Search         Identification # Image: Exact Match Identification Type         934YW2957         Drivers License         Last Name Image: Exact Match         First Name Image: Exact Match         Organization Image: Exact Match | →<br>h Middle Name ✓ Exact Match                                 |
|                           | Name Type<br>Managing County<br>Active<br>Current Only<br>All                                                                                                    | SI Option<br>Exclude SI<br>Include SI<br>Only SI<br>Search Reset |

• Click on the corresponding customer number.

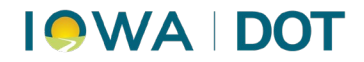

| 🖳 Mobile Identity Support<br>🚔 🔊 |                                    |                                                                    |                        |                     |                                      |
|----------------------------------|------------------------------------|--------------------------------------------------------------------|------------------------|---------------------|--------------------------------------|
| mID Support                      |                                    |                                                                    |                        |                     |                                      |
| mID Customer Support             | Search Resul<br>Search Filter: Ide | <b>ts</b><br>entification Type=Drivers License, Identification #=9 | 34YW2957, CustIdentExa | ict Match=True, SI= | Search<br>Include, Current Only=True |
|                                  |                                    | )<br>V Display records/page. (*=All)                               |                        | Page 1 o            | f Infinity; Total Records: 1         |
|                                  | Customer #                         | Legal Name                                                         | Drivers License        | Date of Birth       | ConfidenceRating                     |
|                                  | 7536953                            | XXXSAMPLESUARUEZ, MOTORCYCLE ONLY                                  | 934YW2957              | 01/01/2000          | Unique                               |

- Enter call reason and resolution information. For "Call Reason," select the reason the customer called.
  - In the "Comments" section, add a comment if needed.
  - Check the "Call Resolved" box if the call was resolved. If unresolved, leave it unchecked.
  - Click the "Submit" button.

| 🖳 Mobile Identity Support |                                                                                                    |                                    |               |                   |
|---------------------------|----------------------------------------------------------------------------------------------------|------------------------------------|---------------|-------------------|
| mID Support               | mID Support         Customer Number: 7536933         Call Reason: Updated Credential but Not U         Updated customer in mID Utility         corrected the issue.         Comment:         Call Resolved: ✓         Previous calls: | Dated in Wallet V<br>Tool and that |               |                   |
|                           | Date Call Reason                                                                                                    | Comment                            | Call Resolved | <u>Created By</u> |
|                           |                                                                                                    |                                    |               | Submit            |

• Once information has been entered, any activity will display when pulling up the customer in the mID Support section.

| 🖳 Mobile Identity Support |                                                                                               |                                                                             |                                                                                                    |                                      |                                              |
|---------------------------|-----------------------------------------------------------------------------------------------|-----------------------------------------------------------------------------|----------------------------------------------------------------------------------------------------|--------------------------------------|----------------------------------------------|
| mID Support               | mID Support<br>Customer Numi<br>Call Reason:<br>Comment:<br>Call Resolved:<br>Previous calls: | ber: 7536953                                                                |                                                                                                    |                                      |                                              |
|                           | Date<br>2024-04-24<br>2024-04-24                                                              | <u>Call Reason</u><br>Other<br>Updated Credential but Not Updated in Wallet | <u>Comment</u><br>Customer had questions on the mID product.<br>Updated customer in mID Utility Tool and that corrected the issue. | <u>Call Resolved</u><br>True<br>True | Created By<br>tsmith44<br>tsmith44<br>Submit |